## **Produtos do Ativo Imobilizado**

Esta ferramenta mostra todos os produtos que fazer parte do ativo imobilizado, ou seja, itens que o cliente compra com a finalidade de usá-lo no próprio estabelecimento.

Para abrir esta ferramenta basta entrar no menu em:

2025/05/20 23:09

Gerenciamento→Cadastros→Produtos→Ativo Permanente

Ao clicar nesta opção aparecerá a seguinte interface:

|                                                  | Bem vindo ADMIN, você está conectado em         | Ē          | ×         |              |         |              |                     |                       |                 |   |  |  |
|--------------------------------------------------|-------------------------------------------------|------------|-----------|--------------|---------|--------------|---------------------|-----------------------|-----------------|---|--|--|
| Produtos do Ativo Permanente Controle do Crédito |                                                 |            |           |              |         |              |                     |                       |                 |   |  |  |
| Itens do Ativo Permanente                        |                                                 |            |           |              |         |              |                     |                       |                 |   |  |  |
| Código                                           | Descrição                                       | Unid.      | Origem    | Custo        | Trib.   | Alíq.        | Ativo               |                       |                 | ^ |  |  |
| 0000020878020                                    | ADH1648 EX STAND ALONE                          | UN         | Nacional  | 0,00         | ) F     | 18%          | <ul><li>✓</li></ul> |                       |                 |   |  |  |
| 0000020878083                                    | AFUNDO 50 MM TRIFASICO 2 MOTORES VENANCIO NR 12 | UN         | Nacional  | 0,00         | D T18   | 18%          | <b>v</b>            |                       |                 |   |  |  |
| 000000001072                                     | APARELHO DE COZIMENTO A VAPOR FUN KITCHEN       | UN         | Nacional  | 44,90        | 0 F     | 18%          | <b>v</b>            |                       |                 |   |  |  |
| 0000020878085                                    | ARMARIO CRESCIMENTO COM TELAS VENANCIO          | UN         | Nacional  | 0,00         | D T18   | 18%          | ~                   |                       |                 |   |  |  |
| 0000020878078                                    | ARMÁRIO ARQUIVO 4 GAVETAS AZUL CINZA            | UN         | Nacional  | 0,00         | D T18   | 18%          | <b>v</b>            |                       |                 |   |  |  |
| 0000208777575                                    | ARMARIO CRESCIMENTO FAMA VENANCIO               | UN         | Nacional  | 0,00         | 0 F     | 0%           | ~                   |                       |                 |   |  |  |
| 0000208768047                                    | ARQUIVO DE AÇO 4 GAVETAS METODO OF 4/26         | UN         | Nacional  | 2,27         | 7 T18   | 18%          | ✓                   |                       |                 |   |  |  |
| 0000208836043                                    | ATIVO FINANCEIRO                                | UN         | Nacional  | 0,00         | DF      | 0%           | V                   |                       |                 |   |  |  |
| 0000208771214                                    | ATIVO PERMANENTE ICMS A SER APROPRIADO          | UN         | Nacional  | 0,00         |         | 0%           |                     |                       |                 |   |  |  |
| 0000020878080                                    | BALANÇA ELETRICA 5 KG DIGITAL URANIO            | UN         | Nacional  | 0,00         | 0 118   | 18%          |                     |                       |                 |   |  |  |
| 000000099691                                     | BALCAO EXP.ACOUG.220                            | UN         | Nacional  | 3.350,00     |         | 0%           |                     |                       |                 |   |  |  |
| 0000208773294                                    | BALCAO FRIGORIFICO GELOPAR 1.75110 V            | UN         | Nacional  | 0,00         | J 118   | 18%          |                     |                       |                 |   |  |  |
| 000000099517                                     | BALCAU GELOPAR 1.255                            | UN         | Nacional  | 0,00         | J 110   | 10%          | <b>V</b>            | _                     |                 | × |  |  |
| 🗃 Imprimir                                       | Dados do CIA                                    | ∙ AP - ape | enas para | a os itens ( | que dâ  | io direit    | to a créd           | ito do ICMS           |                 |   |  |  |
| Código<br>Individual                             | Descrição Individualizada                       | Tipo Cta   |           | Contábil     | N.Parc. | Vida<br>Útil |                     | Área de<br>Utilização | CNPJ Fornecedor | ^ |  |  |
| Þ                                                |                                                 |            |           |              |         |              |                     |                       |                 |   |  |  |
|                                                  |                                                 |            |           |              |         |              |                     |                       |                 | ~ |  |  |

## Informando os Itens do Ativo Permanente

Para informar se um produto é do ativo permanente a primeira coisa a se fazer é cadastrar um produto com a finalidade de "**Ativo Imobilizado**":

Last update: 2017/04/03 manuais:intellicash:cadastros:produtos:ativo\_permanente http://wiki.iws.com.br/doku.php?id=manuais:intellicash:cadastros:produtos:ativo\_permanente 17:11

Após comprar o produto, para informá-lo no sistema é necessário dar a entrada na nota fiscal do produto:

|                                                              | Intellicash 3. 0.139                                               |                                     |
|--------------------------------------------------------------|--------------------------------------------------------------------|-------------------------------------|
| Bem vindo ADMIN, você está                                   | conectado em                                                       | *                                   |
|                                                              | NF-T 01/000011111, Mod.01, CFOP 1551, Emit: RE INFORMATICA LTDA ME |                                     |
| Dados da NF Itens da Nota Sintegra Financeiro                | Ajustes da NF Referencia                                           |                                     |
| Natureza Operação: <b>COMPRAS PARA O ATIVO I</b><br>Emitente | MOBILIZADO<br>CNPJ UF                                              | Modelo 01 Série 01                  |
| RE INFORMATICA LTDA ME                                       | 01797606000162 MG                                                  | N0011111                            |
| Base Cálc. ICMS Valor ICMS Frete na Nota                     | Frete à parte                                                      |                                     |
| 0,00 0,00 0,00                                               | 0 0,00                                                             | Data de Entrada                     |
| Base Cálc. ST Valor ST Seguro                                | Out.Desp.Acess.                                                    | 06/01/2017                          |
| 0,00 0,00 0,0                                                | 0 0,00                                                             |                                     |
| Valor IPI Valor Liq. Prod. Descontos                         | Outros Custos Itens                                                | Data de Emissão                     |
| 0,00 3.350,00 0,0                                            | 0 0,00                                                             | 06/01/2017                          |
| Total da Nota Acréscimo Fin. Outros Custos                   | Total Final                                                        | 1551-Compra de bem para o ativo     |
| 3.350,00 0,00 0,0                                            | 0 3.350,00                                                         | imobilizado                         |
| Código Interno 76749223001                                   |                                                                    |                                     |
| Endereços                                                    |                                                                    |                                     |
| Emitente / Destinatário                                      |                                                                    | Finalidade da NF: 0.Normal          |
| PALADINO                                                     |                                                                    |                                     |
| 37530000 BRASOPOLIS, MG, BR                                  |                                                                    | Emitente: Terceiros                 |
|                                                              |                                                                    |                                     |
| Totais dos<br>Itens B.C. 0,00 ICMS 0,00 S.T.                 | 0,00 IPI 0,00 Vr.Prod. 3.350,00 Total 3.350,00 Desc. 0,00          | Autorizar 🥂                         |
| 🕂 Inserir Item                                               | Importar 1º Item (Total 1)                                         | portação 🔍 Chave NF-e 😻 Origem      |
| Sconfirmar Desconfirmar                                      | as 📄 Observações 🕵 Duplicar 🗸                                      | Imprimir 🔞 Excluir 🔎 Alterar 📄 Nova |
| Ativo Permanente / Cadastro de Produtos / Notas Fisco        | ais / CIAP - Crádito do Ativo Permanente / Cadastro de Produtos    |                                     |

Lembrando que existe um CFOP específico para entrada de itens do ativo imobilizado no sistema.

Após dar a entrada no item no sistema é necessário abrir a ferramenta informada acima e pesquisar pelo produto recém adicionado;

|   |                      | IWS -<br>Bern vindo ADMIN, você está conectado em |         | ■ ■ <b>⊗</b><br>× |            |         |              |          |                       |                 |                |
|---|----------------------|---------------------------------------------------|---------|-------------------|------------|---------|--------------|----------|-----------------------|-----------------|----------------|
| F | rodutos do Ativ      | Permanente Controle do Crédito                    |         |                   |            |         |              |          |                       |                 |                |
|   |                      |                                                   |         | Itens o           | lo Ativo F | Permai  | iente        |          |                       |                 |                |
|   | Código               | Descrição                                         | Unid.   | Origem            | Custo      | Trib.   | Aliq.        | Ativo    |                       |                 | ^              |
| ▶ | 0000020878020        | ADH1648 EX STAND ALONE                            | UN      | Nacional          | 0,0        | 0 F     | 18%          | <b>V</b> |                       |                 |                |
|   | 0000020878083        | AFUNDO 50 MM TRIFASICO 2 MOTORES VENANCIO NR 12   | UN      | Nacional          | 0,0        | 0 T18   | 18%          | <b>V</b> |                       |                 |                |
|   | 0000000001072        | APARELHO DE COZIMENTO A VAPOR FUN KITCHEN         | UN      | Nacional          | 44,9       | 0 F     | 18%          |          |                       |                 |                |
|   | 0000020878085        | ARMARIO CRESCIMENTO COM TELAS VENANCIO            | UN      | Nacional          | 0,0        | 0 T18   | 18%          | <b>V</b> |                       |                 |                |
| _ | 0000020878078        | ARMÁRIO ARQUIVO 4 GAVETAS AZUL CINZA              | UN      | Nacional          | 0,0        | 0 T18   | 18%          |          |                       |                 |                |
| _ | 0000208777575        | ARMÁRIO CRESCIMENTO FAMA VENÂNCIO                 | UN      | Nacional          | 0,0        | 0 F     | 0%           | <b>V</b> |                       |                 |                |
| _ | 0000208768047        | ARQUIVO DE AÇO 4 GAVETAS METODO OF 4/26           | UN      | Nacional          | 2,2        | 7 T18   | 18%          | <b>V</b> |                       |                 |                |
| _ | 0000208836043        | ATIVO FINANCEIRO                                  | UN      | Nacional          | 0,0        | 0 F     | 0%           | <b>V</b> |                       |                 |                |
| _ | 0000208771214        | ATIVO PERMANENTE ICMS A SER APROPRIADO            | UN      | Nacional          | 0,0        | 0 F     | 0%           |          |                       |                 |                |
| _ | 0000020878080        | BALANÇA ELETRICA 5 KG DIGITAL URANIO              | UN      | Nacional          | 0,0        | 0 T18   | 18%          | <b>V</b> |                       |                 |                |
| _ | 000000099691         | BALCAO EXP.ACOUG.220                              | UN      | Nacional          | 3.350,0    | 0 1     | 0%           |          |                       |                 |                |
| _ | 0000208773294        | BALCAO FRIGORÍFICO GELOPAR 1.75110 V              | UN      | Nacional          | 0,0        | 0 T18   | 18%          | <b>V</b> |                       |                 |                |
|   | 000000099517         | BALCAO GELOPAR 1.25S                              | UN      | Nacional          | 0,0        | 0 T18   | 18%          | <b>V</b> |                       |                 | ~              |
|   | 둸 Imprimir           | Dados do CIA                                      | P - ape | enas para         | os itens   | que da  | ío direit    | o a créd | ito do ICMS           |                 |                |
|   | Código<br>Individual | Descrição Individualizada                         | Тіро    | Cta.              | Contábil   | N.Parc. | Vida<br>Útil |          | Área de<br>Utilização | CNPJ Fornecedor | <u>^</u>       |
| ▶ |                      |                                                   |         |                   |            |         |              |          |                       |                 |                |
|   |                      |                                                   |         |                   |            |         |              |          |                       |                 |                |
|   |                      |                                                   |         |                   |            |         |              |          |                       |                 |                |
|   |                      |                                                   |         |                   |            |         |              |          |                       |                 |                |
|   |                      |                                                   |         |                   |            |         |              |          |                       |                 |                |
|   |                      |                                                   |         |                   |            |         |              |          |                       |                 |                |
|   |                      |                                                   |         |                   |            |         |              |          |                       |                 |                |
|   |                      |                                                   |         |                   |            |         |              |          |                       |                 |                |
| < |                      |                                                   |         |                   |            |         |              |          |                       |                 | > <sup>×</sup> |
|   | Ativo Permanente     |                                                   |         |                   |            |         |              |          |                       |                 |                |

Após um duplo clique sobre o produto selecionado aparecerá a seguinte interface:

| a di | 🕽 Imobilizado        | s associa    | dos a esse | produto           |          |                  |                        |                              |              |                        |            |                | -      |                | $\times$ |
|------|----------------------|--------------|------------|-------------------|----------|------------------|------------------------|------------------------------|--------------|------------------------|------------|----------------|--------|----------------|----------|
|      | BALCAO EXP.ACOUG.220 |              |            |                   |          |                  |                        |                              |              |                        |            |                |        |                |          |
|      | Código<br>Individu   | al I         | D          | escrição Individu | ıalizada | Тіро             | Cta. Contábil          | N.Parc.                      | Vida<br>Útil | Área de Uti            | ilização   |                | CNPJ F | ornecedo       | r ^      |
| ▶    |                      |              |            |                   |          |                  |                        |                              |              |                        |            |                |        |                |          |
|      |                      |              |            |                   |          |                  |                        |                              |              |                        |            |                |        |                |          |
|      |                      |              |            |                   |          |                  |                        |                              |              |                        |            |                |        |                | ~        |
| <    |                      |              |            |                   |          |                  |                        |                              |              |                        |            |                |        |                | >        |
|      |                      |              |            |                   |          |                  |                        |                              |              |                        | •          | Novo           |        | Excluir        |          |
|      |                      |              |            |                   |          |                  |                        |                              |              |                        |            | Alterar        |        | ) Imprimi      | ir       |
|      | Data                 | Tipo<br>Mov. | N.Parc.    | ICMS              | Icms ST  | lcms do<br>Frete | Icms do<br>Difer.Alíq. | VIr. Passível<br>Apropriação | F<br>V.Tr    | Relação<br>ib.Exp/V.T. | Va<br>Apro | alor<br>priado |        |                | ^        |
| ▶    |                      |              |            |                   |          |                  |                        |                              |              |                        |            |                |        |                |          |
|      |                      |              |            |                   |          |                  |                        |                              |              |                        |            |                |        |                |          |
|      |                      |              |            |                   |          |                  |                        |                              |              |                        |            |                |        |                |          |
|      |                      |              |            |                   |          |                  |                        |                              |              |                        |            |                |        |                |          |
|      |                      |              |            |                   |          |                  |                        |                              |              |                        |            |                |        |                |          |
|      |                      |              |            |                   |          |                  |                        |                              |              |                        |            |                |        |                |          |
|      |                      |              |            |                   |          |                  |                        |                              |              |                        |            |                |        |                |          |
|      |                      |              |            |                   |          |                  |                        |                              |              |                        |            |                |        |                |          |
|      |                      |              |            |                   |          |                  |                        |                              |              |                        |            |                |        |                |          |
|      |                      |              |            |                   |          |                  |                        |                              |              |                        |            |                |        |                |          |
|      |                      | _            |            |                   |          |                  |                        |                              |              |                        |            |                | _      |                | ×        |
|      | Alterar              |              |            |                   |          |                  |                        |                              |              |                        |            |                | 6      | <u>F</u> echar |          |

Nesta interface pode cadastrar, alterar ou excluir um imobilizado deste produto. Ao clicar em "**Novo**" aparecerá a seguinte interface:

| 🎲 Cadastro de Imobilizados                                                                                                    | ×                                                                                                    |  |  |  |  |  |  |  |  |
|----------------------------------------------------------------------------------------------------|----------------------------------------------------------------------------------------------------|--|--|--|--|--|--|--|--|
| Cadastro de Imobilizados  BALCAO EX  Descrição complementar, necessária para caracterizar o îtem  Tipo Conta Contábil  Descrição da Conta Contábil  Área de utilização Nº Parcelas Vida Util  0  0  0  0  meses | — □ ×         P.ACOUG.220         Dados da NF de origem         CNPJ Fornecedor       Modelo         Série       Número         Data Emissão         Razão Social         Chave da NFe, se modelo 55         Número de ordem do item na NF         1 < |  |  |  |  |  |  |  |  |
| Função                                                                                                    | <u>G</u> ravar                                                                                                    |  |  |  |  |  |  |  |  |
| Dados dos Lançamentos CIAP                                                                                                    |                                                                                                    |  |  |  |  |  |  |  |  |
| Data Inicial     Nº Parc. Restantes     48      Tipo de Movim       Icms     0,00     Icms ST     0,00     Icms Frete     0,0                                                                                   | ento        Icms Diferencial de Alíquota     0,00                                                                                                    |  |  |  |  |  |  |  |  |

Nesta tela há os seguinte campos à preeencher:

- Descrição Complementar: Para informar uma descrição complementar do imobilizado do item;
- Tipo: Para informar se o item é um bem ou um componente;
- · Conta Contábil: Para informar a conta contábil;
- Área de Utilização: Para informar a àrea de utilização do item;
- Nº Parcelas: Para informar o nº
- Vida Útil:
- CNPJ Fornecedor: para informar o CNPJ do fornecedor;
- Modelo: para informar o modelo da NF;
- Série: para informar a série da NF;
- Número: para informar o número da NF;
- Data Emissão: para informar a data de emissão da NF;
- Chave da NFe: para informar a chave da NF (caso seja o modelo 55 da NF);
- Número de ordem do item na NF: para informar qual a ordem do item na NF;
- Gravar: para gravar os dados do imobilizado;

Os dados da NF são referentes a NF do item que está sendo cadastrado.

Sobre os dados do lançamento do CIAP (Controle de Crédito do ICMS do Ativo Permanente):

- Data Inicial:
- Nº Parc Restantes:
- Tipo de Movimento:
- ICMS:
- ICMS ST:
- ICMS Frete:
- ICMS Diferencial de alíquota:
- Lançar:

| From:<br>http://wiki.iws.com.br/ - <b>Documentação de software</b>                                            |   |
|----------------------------------------------------------------------------------------------------|---|
| Permanent link:<br>http://wiki.iws.com.br/doku.php?id=manuais:intellicash:cadastros:produtos:ativo_permanente | × |
| Last update: 2017/04/03 17:11                                                                                 |   |